The Home Depot U.S. Communities Partnership Tax Exemption Registration Instructions (Only for tax exempt agencies)

1. Go to http://www.homedepot.com

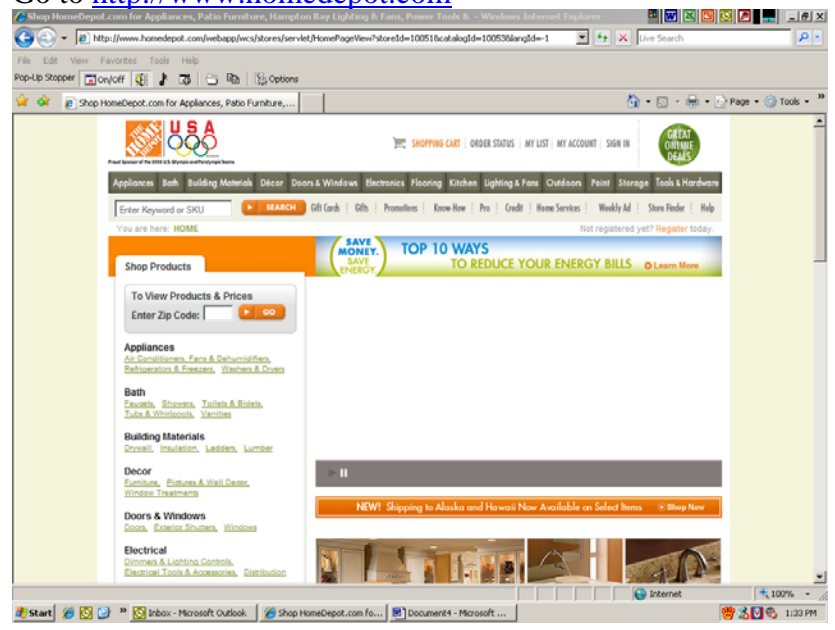

2. Scroll to the bottom of the homepage

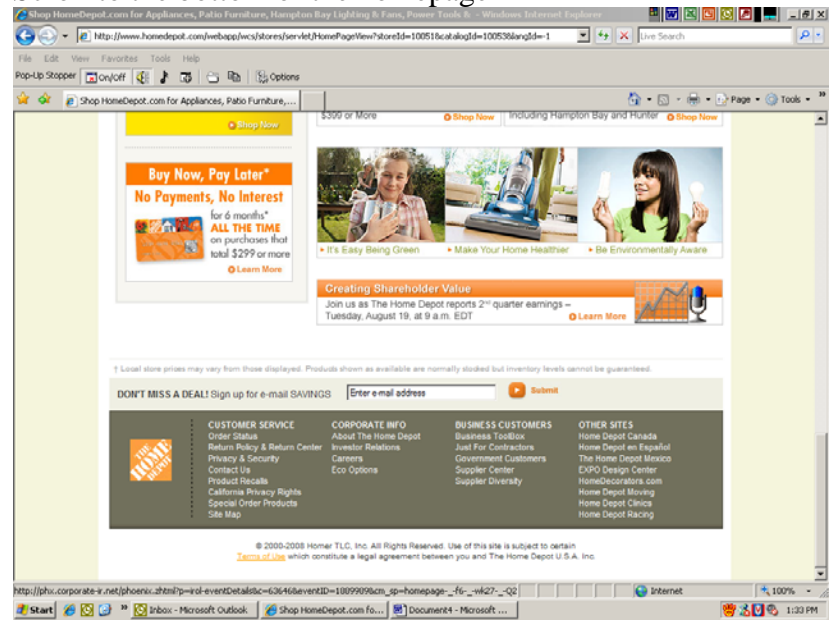

3. Under "Business Customers" click on "Government Customers"

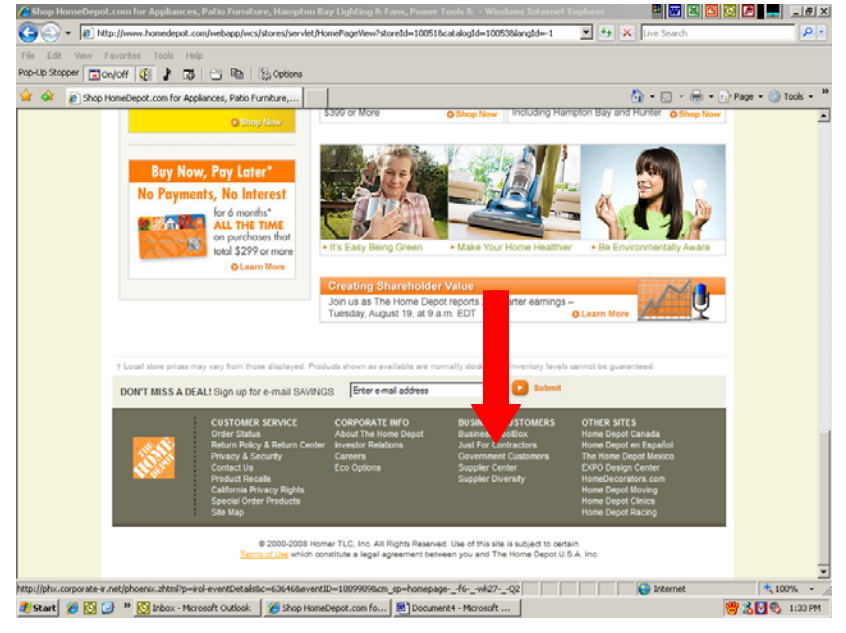

4. At the "Government Customers" page click on "Register with The Home Depot for Tax Exemption" about halfway down the page

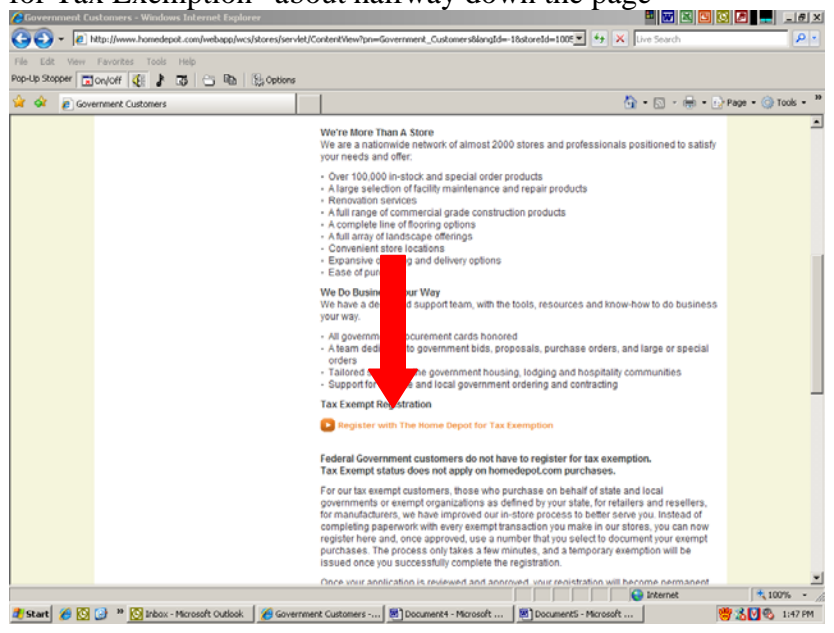

| 5. | Click on | "Sign | Up" ( | on the | "Tax | Registration | Sign | In" Page                                                                                                    |   |
|----|----------|-------|-------|--------|------|--------------|------|----------------------------------------------------------------------------------------------------|---|
|    |          |       |       |        |      |              |      | The second second second second second second second second second second second second second second second se | 1 |

| TAX EXEMPT REGISTRATION<br>Helping Serve You Better                                                                                                    |                                                                                                    | ŕ |
|----------------------------------------------------------------------------------------------------|----------------------------------------------------------------------------------------------------|---|
|                                                                                                    |                                                                                                    |   |
| Tax Registration Sign In                                                                                                    | D                                                                                                    |   |
| First-time user on this st<br>To create a tax-exempt account in The Home Depot, click the Sign<br>Up button below. This account if tax exempt purchases only.<br>This account is separate from online shopping account. | Returning user on this site<br>Already registered as Tax Exempt with Home Depot?. Enter your<br>Home Depot Tax ID and password and press Sign In. |   |
| View Tax Exempt Customer                                                                                                    | Home Depot Tax Exempt ID: Password:                                                                                                    |   |
| E SIGN UP                                                                                                    | Forpot Your Password?                                                                                                    |   |
|                                                                                                    |                                                                                                    |   |
| THE HOME DEPOT SITES Need help with the Home Depot                                                                                                    | th your registration?                                                                                                    |   |

## 6. Enter your email and choose a password

| - In her the matter of the second second sec | A. 4.                                                                                     |                                                                                                    |                    |
|----------------------------------------------------------------------------------------------------|-------------------------------------------------------------------------------------------|----------------------------------------------------------------------------------------------------|--------------------|
| <ul> <li>Ist https://appsoc.nonedepoc.com/taxioegistrator/up</li> </ul>                                                                                                    | gin.do                                                                                    | twe search                                                                                                    |                    |
| Lat View Pavorites Tools Help<br>Scoper Totowork All k Th Ca Da Ba Bio Center                                                                                                    | es                                                                                        |                                                                                                    |                    |
|                                                                                                    |                                                                                           | D.D.B.                                                                                                    | Denne - 🛞 Tasla -  |
| BO      DPA   Office of State Procur      Ecik Ply 3                                                                                                    | nromation x                                                                               |                                                                                                    | - raye - Grittos - |
|                                                                                                    |                                                                                           |                                                                                                    |                    |
| Tax Exempt Registration                                                                                                    | 1 - Step 1 of 3                                                                           |                                                                                                    |                    |
|                                                                                                    |                                                                                           |                                                                                                    |                    |
| Please enter your organization informat<br>Please note that the ID is not your state<br>Fields marked with asterisks are requir                                                                                                    | ion. You may choose your own Home Dep<br>issued registration number. It is a numbe<br>ed. | oot tax exempt ID or have the system create one for you.<br>In assigned to your Home Depot tax exempt account.      |                    |
| ORGANIZATION 2 TAX FREMPT<br>INFORMATION 2 JURISDICTIONS                                                                                                    | 3 CONFIRM<br>REGISTRATION                                                                 |                                                                                                    |                    |
|                                                                                                    |                                                                                           | View Tax Exempt Customer FAQs                                                                                       | -                  |
|                                                                                                    |                                                                                           |                                                                                                    |                    |
| Log-In Information                                                                                                    |                                                                                           |                                                                                                    |                    |
|                                                                                                    |                                                                                           |                                                                                                    |                    |
| Email Address                                                                                                    | * Required Fields                                                                         | (Online 1)                                                                                                    |                    |
| Email Address :                                                                                                    | camber thompson @dfa.state.ar.us                                                          | (Optional)                                                                                                    |                    |
| Reenter Email Address :                                                                                                    | camber thompson @dfa.state.ar.us                                                          |                                                                                                    |                    |
| * Password :                                                                                                    | •••••                                                                                     | Create your Tax Exempt Customer<br>account log-in password. It must be<br>between 6 and 10 characters in<br>lenoth. |                    |
| * Reenter Password :                                                                                                    |                                                                                           |                                                                                                    |                    |
|                                                                                                    |                                                                                           | View Tax Exempt Customer FAQs                                                                                       |                    |
|                                                                                                    |                                                                                           |                                                                                                    |                    |
| Tax Exempt Organization Informa                                                                                                    | tion                                                                                      |                                                                                                    |                    |
|                                                                                                    |                                                                                           | internet                                                                                                    | * 100% -           |
| rt 🏾 🏉 🔯 🤒 🦉 Home Depot - Microsoft 🛛 🎢 Ed                                                                                                    | it My Information - Wi   👯 Updated Home                                                   | Depot W B Home Depot - Tax Exem                                                                                     | 📸 🕅 🚯 12:21 PM     |

7. Fill in required agency information

| Edit My Information - Windows Internet Explorer                                             |                                                                                                    | 🔤 💌 🖾 🛄 🖸                                                | 3 🖉 💻 💷 🗗 🗵        |
|---------------------------------------------------------------------------------------------|----------------------------------------------------------------------------------------------------|----------------------------------------------------------|--------------------|
| 🕒 🕢 👻 https://apps02.homedepot.com/TaxRegistration/update0                                  | Organization.do                                                                                       | 💌 🔒 🆘 🗙 Uve Search                                       | P -                |
| File Edit View Favorites Tools Help                                                         |                                                                                                    |                                                          |                    |
| Pop-Up Stopper                                                                              |                                                                                                    |                                                          |                    |
| 👾 🏟 🙁 🔹 🔽 DFA   Office of State Procur 🏼 🎉 Edit My Informa                                  | ation x                                                                                               | 💁 • 🖾 • 🖶 • 🕞                                            | Page - 💮 Tools - " |
| Tax Exempt Organization Information                                                         |                                                                                                    |                                                          | -                  |
|                                                                                             |                                                                                                    |                                                          |                    |
| Home Depot Tax Exempt ID is a number that<br>only. If you would like us to assign you a num | I you create. It should be something that you ca<br>nber, please click the "Auto Assign Tax ID" butto | n easily remember. The ID is numeric<br>in to the right. |                    |
| • Re                                                                                        | aquired Fields                                                                                        |                                                          |                    |
| * Home Depot Tax Exempt ID : 111                                                            | 1111111                                                                                               | Auto Assign Tax ID                                       |                    |
| (Not                                                                                        | te: Your Home Depot Tax Exempt ID must be                                                             |                                                          |                    |
| betw                                                                                        | veen 6 and 10 numbers. Do not use leading<br>as alpha characters, or symbols)                         |                                                          |                    |
| Organization Name : State                                                                   | ta di lakanasa                                                                                        |                                                          |                    |
| Address 4 :                                                                                 |                                                                                                    |                                                          |                    |
| NATURA INA                                                                                  |                                                                                                    |                                                          |                    |
| Address 2 :                                                                                 |                                                                                                    |                                                          |                    |
| * City: NA                                                                                  |                                                                                                    |                                                          |                    |
| County :                                                                                    |                                                                                                    |                                                          |                    |
| * State : AB                                                                                | KANSAS                                                                                                |                                                          |                    |
| Country: LIN                                                                                |                                                                                                    |                                                          |                    |
| TelBastal Codes                                                                             |                                                                                                    |                                                          |                    |
| -Zipivostai Code : 722                                                                      | .01                                                                                                   |                                                          |                    |
| * Phone : 111                                                                               | 1111111                                                                                               | (including area code)                                    |                    |
| Fax:                                                                                        |                                                                                                    | (including area code)                                    |                    |
| NOTE: If you have multiple authorized purcha                                                | asers that visit our stores, you only need to regis                                                   | ster once. All of your purchasers can                    |                    |
| Done                                                                                        |                                                                                                    | Internet                                                 | 🔩 100% - //        |
| 💐 Start 🏾 🏉 🔯 🎯 " 🔯 Home Depot - Microsoft 🛛 🄏 Edit My Ji                                   | Information - Wi 1 Updated Home Depot W                                                               | Home Depot - Tax Exem                                    | 👹 💟 🖏 12:23 PM     |

## 8. Click "Continue"

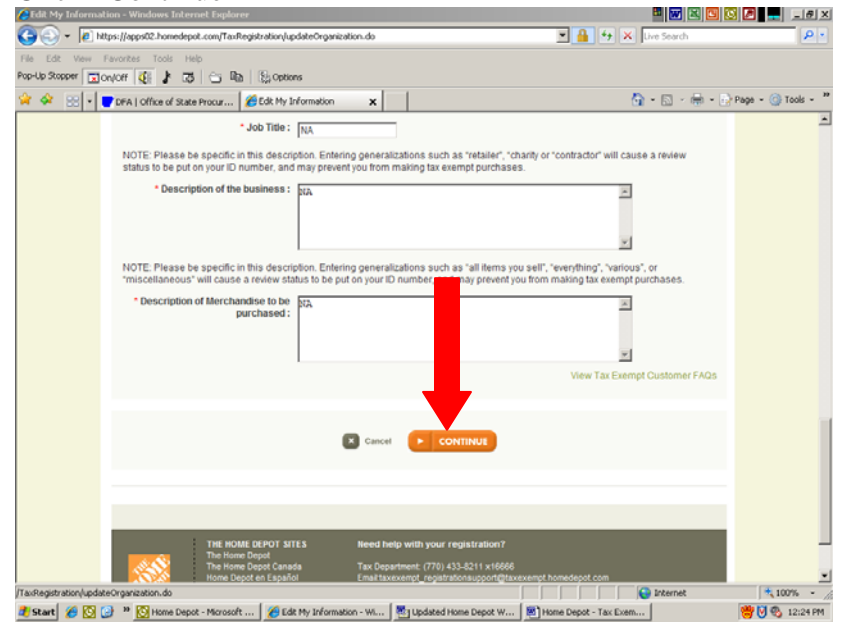

| 9. | Fill in             | "Tax                     | Exempt                        | Jurisdictions" | and click | "Add" |
|----|---------------------|--------------------------|-------------------------------|----------------|-----------|-------|
|    | Call and the second | the second second second | - I Real desidence III and an |                |           |       |

| View Tax Exempt Our her FAGs           Tax Exempt Ourisdictions           Note: For customers that purchase in Oregon, Montana, Delaware and New Hampshire no registration is required.           Select Country:         Select Tax Jurisdiction:           Choose One         Choose One           Unitediction Tax Exempt Information   View Tax Exempt Customer FAGs | View Tax Exempt       United Close         Tax Exempt       United Close         Note: For customers that purchase in Oregon, Montana, Delaware and New Hampahire no registration is required.         Select Country:       Select Tax Jurisdiction Level:         Choose One       Choose One         Choose One       Choose One         View Tax Exempt Customer FADs         Jurisdiction Tax Exempt Information         View Tax Exempt Customer FADs | 🛠 88[•] | TOFA   Office of State Procur 🧭 Add e Jurisdiction to Tax 🗴                                                            | G - 🖶 -                               | 😔 Page 👻 🌀 Tool |
|----------------------------------------------------------------------------------------------------|----------------------------------------------------------------------------------------------------|---------|----------------------------------------------------------------------------------------------------|---------------------------------------|-----------------|
| Select Country: Select Jurisdiction Level: Select Jurisdiction:                                                                                                    | Seect Country: Seect Tax Jurisdiction Leve: Seect Jurisdiction:                                                                                                    |         | Tax Exempt Jurisdictions<br>Note: For customers that purchase in Oregon, Montana, Delaware and New Hampshire no regist | View Tax Exempt Commer FAQs           |                 |
| Juritdiction Tax Exempt Information View Tax Exempt Customer FAOs Previous Step                                                                                                    | Jurisdiction Tax Exempt Information View Tax Exempt Outdomer FAQs Previous Step                                                                                                    |         | Select Country: Select Tax Jurisdiction Level: Select Jurisdiction:                                                    | ADD     View Tax Exempt Customer FADs |                 |
| View Tax Exempt Oustomer FAQs                                                                                                    | View Tax Exempt Oustomer FAQs                                                                                                    |         | Jurisdiction Tax Exempt Information                                                                                    |                                       |                 |
| Previous Step                                                                                                    | C Prenton Tage                                                                                                    |         |                                                                                                    | View Tax Exempt Customer FAQs         |                 |
|                                                                                                    |                                                                                                    |         | C Previous Step                                                                                                    |                                       |                 |
|                                                                                                    |                                                                                                    |         |                                                                                                    |                                       |                 |

10. Fill in "Tax Exempt Information" and click "Continue"

| 😽 🔗 😸 🔹 🔽 DFA   Office of St.                                                                                                    | ate Procur   🏀 Add e Jurisdic                                                                                                    | tion to Tax x                                                                                                    | 🙆 • 🖾 - 🖷                                                                                                    | - 🕞 Page - 🎯 Tools - " |
|----------------------------------------------------------------------------------------------------|----------------------------------------------------------------------------------------------------|----------------------------------------------------------------------------------------------------|----------------------------------------------------------------------------------------------------|------------------------|
| Jurisdiction 1<br>Please enter fi<br>semption in estate, or on you<br>Select to<br>Remove<br>I<br>Note for cus<br>If the request<br>Held. This will<br>exemption for<br>can not confirm | ax Exempt Information<br>the Identification Number Issue<br>act) jurisdiction. You can find<br>ur state asists tax return.<br>Jurisdiction<br>ARKANSAS<br>Remove selected line item<br>tomers registering for jurisdi-<br>domens registering for jurisdi-<br>tion dess not issue<br>and indicate to us that you are re-<br>the jurisdiction does not issue<br>to this, we will contact you to d | ed to you by each jurisciction listed below<br>your state issued ID number on the sale<br>identification Number * | Ar Please also indicate the reason for tax<br>a tax ficense or permit issued to you by your<br>Tax Exemption Reason<br>Choose One      Immediate the second second | 403                    |
| _                                                                                                    | THE HOME DEPOT STEES                                                                                                    | Need belo with your registration                                                                                  | 2027                                                                                                    | × 100% -               |

11. Review information and click "Continue"

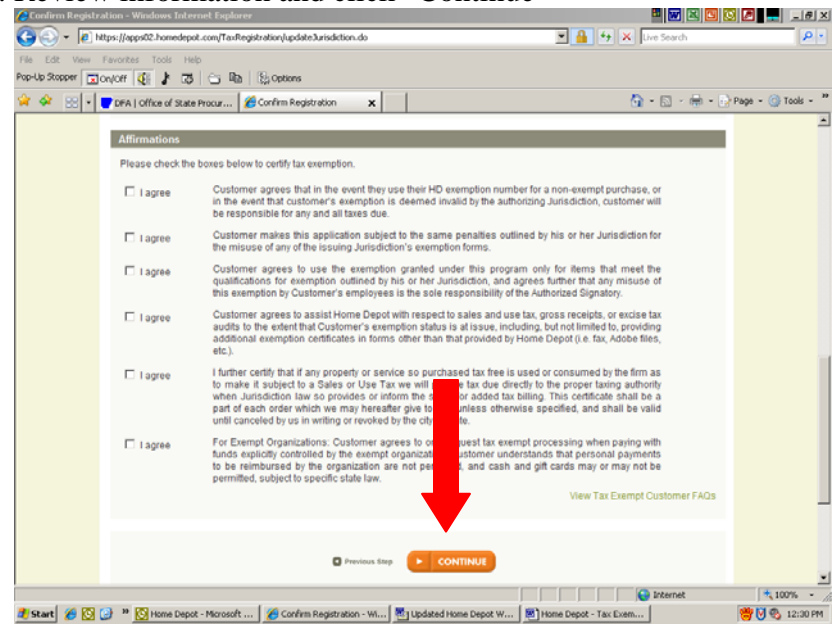

12. Print documents, sign, and fax to (770) 384-2762

| the second second       | Live Search                    | P -                 |
|----------------------------------------------------------------------------------------------------|--------------------------------|---------------------|
| File Edit View Favorites Tools Help                                                                                                    |                                |                     |
|                                                                                                    | D 0 0                          | 3 October 10        |
| Vew and Print Signature X                                                                                                    | M. •⊠. •∰. •                   | g Page + (g) 1005 + |
| Registration Confirmation - Print & Sign                                                                                                    |                                |                     |
| Final Steps                                                                                                    |                                |                     |
| Congratulations! You have successfully registered for tax exempt purchasing with the Home De<br>approximately 15 minutes to become available at The Home Depot.                                                                                                    | epot. Your exemption will take |                     |
| The final steps are:                                                                                                    |                                |                     |
| 1. Print the document                                                                                                    |                                |                     |
| 2. Sign at the bottom                                                                                                    |                                |                     |
| 3. Either fax or mail to the following address (Fax coversheet is NOT necessary)                                                                                                    |                                |                     |
| Note: If we do not receive the signed naperwork within 30 days, this account will become invalid                                                                                                    | 1.                             |                     |
|                                                                                                    | View Tax Exempt Customer FAQs  |                     |
| Print Documents                                                                                                    |                                |                     |
| Eav number (770) 1 (62                                                                                                    |                                |                     |
| Mailing Address: TAXE DENT                                                                                                    |                                |                     |
| PO D. 99<br>ATLAN A 20249-5700                                                                                                    |                                |                     |
| ALEAN A SUSPOSIBIL                                                                                                    |                                |                     |
| 8 PRINT                                                                                                    |                                |                     |
|                                                                                                    | View Tax Exempt Customer FAQs  |                     |
|                                                                                                    |                                |                     |
| Email Documents                                                                                                    |                                |                     |
|                                                                                                    | Internet                       | 100% -              |
| 1 Charles (A. 17) Charles Connet - Manager (A. Manager (Connet) and Date Connet) and Manager (Connet) and Connet and Connet and Conn | Datama Danat - Tau Duan        | M 11 (0. 19-96 DM   |